## Índice do Leiame do HotShots

9 de Setembro 1997 Gerir os Recursos do Sistema Ligar a um Novo Dispositivo Modificar Imagens em Páginas de Fotografias Imprimir Páginas de Fotografia Impressora Epson Color Stylus II Enviar ficheiros AVI via NetCard em HotShots Alterar o som de inicialização e de finalização do HotShot no MS Windows 95 95 Opção não documentada da caixa de diálogo Localizar em Colecções Remover HotShots a partir do Macintosh Suporte para os PhotoShop Plug ins Suporte de especificação TWAIN Trabalhar com grandes imagens num Macintosh Melhorar o desempenho do show de slide Sugestões úteis Rev. 3.0

## Opção não documentada da caixa de diálogo Localizar em Colecções

Se escolher a opção "Data modificada" na primeira lista suspensa da caixa de diálogo Localizar em Colecções, pode adicionalmente em seguida escolher a opção "posterior a" na segunda lista suspensa. Utilize a opção "posterior a" como um parâmetro de pesquisa para localizar qualquer imagem que tenha sido modificada pela última vez depois de uma data especificada.

## Gerir os Recursos do Sistema

Todas as aplicações requerem uma determinada quantidade de memória e de espaço no disco rígido para poderem executar correctamente. HotShots não foge à regra. Dependendo do tamanho e número de imagens abertas, o HotShots pode necessitar de uma certa quantidade de espaço no disco rígido para ficheiros temporários. Se notar que está a ficar com pouco espaço em disco, tente as seguintes soluções:

- n Esvazie a Reciclagem (Windows 95) ou Lixo (Macintosh).
- n Elimine ficheiros temporários desnecessários.

# Ligar a um Novo Dispositivo

Se encontrar problemas de ligação a um novo dispositivo de processamento de imagens, contacte o fabricante do dispositivo. É possível que o fabricante possua novos drivers, TWAINS ou Plug ins que não são ainda do nosso conhecimento. Nesse caso, poderão resolver o problema de ligação.

## Imprimir Páginas de Fotografias

### Imprimir Páginas de Fotografias de Alta Resolução

O HotShots permite-lhe criar e imprimir Páginas de Fotografias sem o CD. No entanto, para imprimir Páginas de Fotografias com a mais alta qualidade, deverá inserir o CD na altura da impressão, ou utilizar a instalação personalizada para copiar as Páginas de Fotografias de alta resolução no disco rígido. Para o Macintosh, copiar as imagens HiRes para a pasta do HotShots.

### Imprimir Páginas de Fotografias

- n Quando imprimir as Páginas de Fotografias do Macintosh, perceba que as Páginas de Fotografias são modelos. Por esta razão, recomendamos que guarde as Páginas de Fotografias antes de imprimir.
- n As Páginas de Fotografias com grandes imagens necessitam alguns minutos de impressão.

# Impressora Epson Color Stylus II

A impressora Epson Color Stylus II utiliza um programa denominado SuperPrint que não tem capacidade para imprimir a cores no modo 720 dpi. Se seleccionar 720 dpi, a caixa de cor fica desactivada. Segundo o ficheiro Leiame da Epson, a mais alta resolução de cores disponível para esta impressora é 360 dpi.

## Modificar Imagens em Páginas de Fotografias

### Substituir Imagens em Páginas de Fotografias\_

Pode eficazmente substituir a imagem actual num "conjunto" de Páginas de Fotografias arrastando e soltando outra imagem no mesmo conjunto. Esta técnica funciona desde que a Página de Fotografias <u>não</u> esteja guardada.

#### Desfazer Alterações nas Imagens em Páginas de Fotografias

As Páginas de Fotografias suportam um único nível de anulação. Por exemplo, se alterar a posição de uma imagem (panorâmica) numa Página de Fotografias, e em seguida escolher Editar Desfazer, a imagem voltará para a respectiva posição original. Se aplicar a panorâmica à imagem várias vezes, apenas a última alteração pode ser desfeita.

### Reverter Alterações a Imagens em Páginas de Fotografias

A opção Reverter do menu Ficheiro não está disponível para Páginas de Fotografias.

#### Impressão de Páginas de Fotografias

Para assegurar os melhores resultados ao imprimir Páginas de Fotografias, guarde a Página de Fotografias como um ficheiro \*.SSD Para o Macintosh, guarde as Páginas de Fotografias como a opção da formatação do arquivo "Página de Fotografia".

## Enviar ficheiros AVI via NetCard em HotShots

Como um aplicativo padronizado, o NetCard permite-lhe enviar os arquivos de filme (arquivos AVI para Windows; arquivos MOV para o Mac) através da Internet. No entanto, a utilização do NetCard a partir de HotShots, apenas podem ser enviadas imagens estáticas. Contacte a PictureWorks para obter detalhes se pretender enviar imagens AVI utilizando o NetCard.

## Alterar o som de inicialização e término no MS Windows 95

Os ficheiros START.WAV e END.WAV produzem os sons de "tambores" reproduzidos quando iniciar ou fechar o HotShots. No Windows, é possível modificar os ficheiros WAV se quiser ouvir um som diferente quando iniciar e/ou fechar.

### Para alterar o START.WAV:

- 1. No directório Sons do HotShots, mude o nome do ficheiro START.WAV para ORGSTART.WAV.
- 2. Seleccione outro som desejado ou um ficheiro WAV para o som de inicialização.
- 3. Mude o nome do ficheiro WAV desejado para START.WAV e coloque-o no directório Sons.
- 4. Inicie o HotShots para verificar se o som é reproduzido.

### Para alterar o END.WAV:

- 1. No directório Sons do HotShots, mude o nome do ficheiro END.WAV para ORGEND.WAV.
- 2. Seleccione outro som desejado ou um ficheiro WAV para o som de fecho.
- 3. Mude o nome do ficheiro WAV desejado para END.WAV e coloque-o no directório Sons.
- 4. Inicie o HotShots e volte a fechá-lo para verificar se o som de fecho é reproduzido.

## Remover HotShots a partir do Macintosh

Para remover o aplicativo do HotShots a partir do Macintosh, simplesmente arraste um arquivo do aplicativo para o Lixo.

# Suporte para os PhotoShop Plug-ins

- HotShots geralmente suporta os PhotoShop Plug-ins somente através da versão 3.0. As publicações futuras do HotShots suportarão os PhotoShop Plug-ins nas versões 4.0 ou mais atualizada.
- HotShots geralmente suporta o recurso de Importar dos PhotoShop Plug-ins, mas não suporta o recurso Exportar neste momento.

# Suporte de especificação TWAIN

HotShots geralmente suporta o TWAIN especificação 1.6.

### Trabalhar com grandes imagens no Macintosh

Quando trabalhar com grandes imagens no Macintosh, recomenda-se o aumento da memória do aplicativo para mais do dobro (de preferência três vezes) do tamanho da maior imagem do arquivo com o qual trabalha. Por exemplo, se estiver trabalhando com uma imagem de 12MB,deve-se atribuir pelo menos 24MB para a memória do aplicativo (de preferência 36MB).

## Melhorar o desempenho do show de slide

O desempenho e a apparência do Show de Slide no Macintosh serão melhorados se o tamanho da imagem for definida em 640  $\times$ 480.

## Sugestões úteis

### Seleccionar o aumento e a diminuição de uma imagem única

O funcionamento padrão da selecção das ferramentas do HotShots permite somente uma selecção a ser feita a uma imagem única. (Por exemplo, se definir uma selecção circular numa imagem, e então definir outra selecção circular sem guardar, a primeira selecção circular desaparecerá em favor da segunda selecção circular.) No entanto, pode ignorar este funcionamento padrão e fazer selecções adicionais numa imagem única – ou, apagar selecções múltiplas (uma selecção de cada vez) – a partir de uma imagem utilizando **combinações de tecla**.

As combinações de tecla que permitem seleccionar o aumento e diminuição estão listadas abaixo:

#### Para o MS Windows 95

| Tarefa                                                                | Combinação de tecla                      |
|-----------------------------------------------------------------------|------------------------------------------|
| Acrescentar outra selecção a uma imagem                               | Shift + ferramenta de selecção.          |
| Apagar uma selecção a partir de uma imagem com<br>selecções múltiplas | Shift + Control + ferramenta de selecção |

#### Para Computadores Macintosh

#### Tarefa

Adicionar outra selecção para uma imagem

Apagar uma selecção a partir de uma imagem com seleções múltiplas

Combinação de tecla

Shift + ferramenta de selecção.

Shift + Opção + ferramenta de selecção